## **HCOA** Courses

## How Do I Access My Account?

## **Courses Registered through SharePoint (with HCS Teachers)**

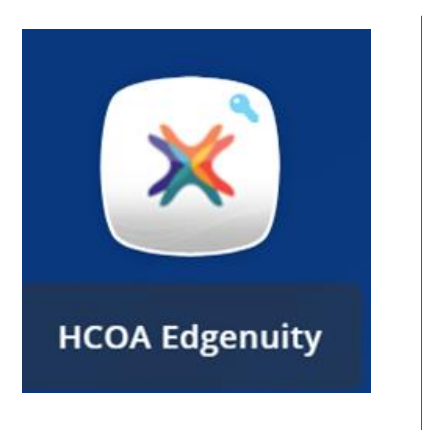

1. Use Classlink/Launchpad on your Chromebook.

- 2. Login using your HCS credentials.
- 3. Click the icon/button that says "HCOA Edgenuity" with a white background. (Image Shown)
- 4. This will automatically log you into your Edgenuity and you should see courses to work on.

Notes: At the beginning of the semester/school year, it might take a few days for all courses to appear. Work in the ones you have as you see them. Also, any old login credentials you have for Edgenuity from previous years of HCOA/Summer School courses will not work!

\*\*Note: Both Early Childhood Education courses, Programming/Apps/Soc, AP Computer Science Principles, and ACT/SAT Prep are not in Edgenuity. These courses run strictly out of a Google Classroom.

## **Courses Registered through the SIS (non-HCS Teachers)**

You should have received an email to your student email (Office365) upon enrollment with information on how to log into your account. Courses under this side have a Launchpad app to use for login, as well (see screenshot below).

- 1. Navigate to the site <a href="https://ilvp.imaginelearning.com">https://ilvp.imaginelearning.com</a> and bookmark this site once you get there. You will need to go to this direct site whenever you want to log into your course.
- 2. The first time you login, you will have to reset the password. Click on the "forgot login/password" link under the "Enter" button.
- 3. Put in the Username they assigned you in the enrollment email and look for an email that will give directions on resetting your password (Office365 email).
- 4. You may have to copy and paste the reset link into your Chrome browser address bar if you can't click on it.
- 5. Then you will create your own new password to log in.

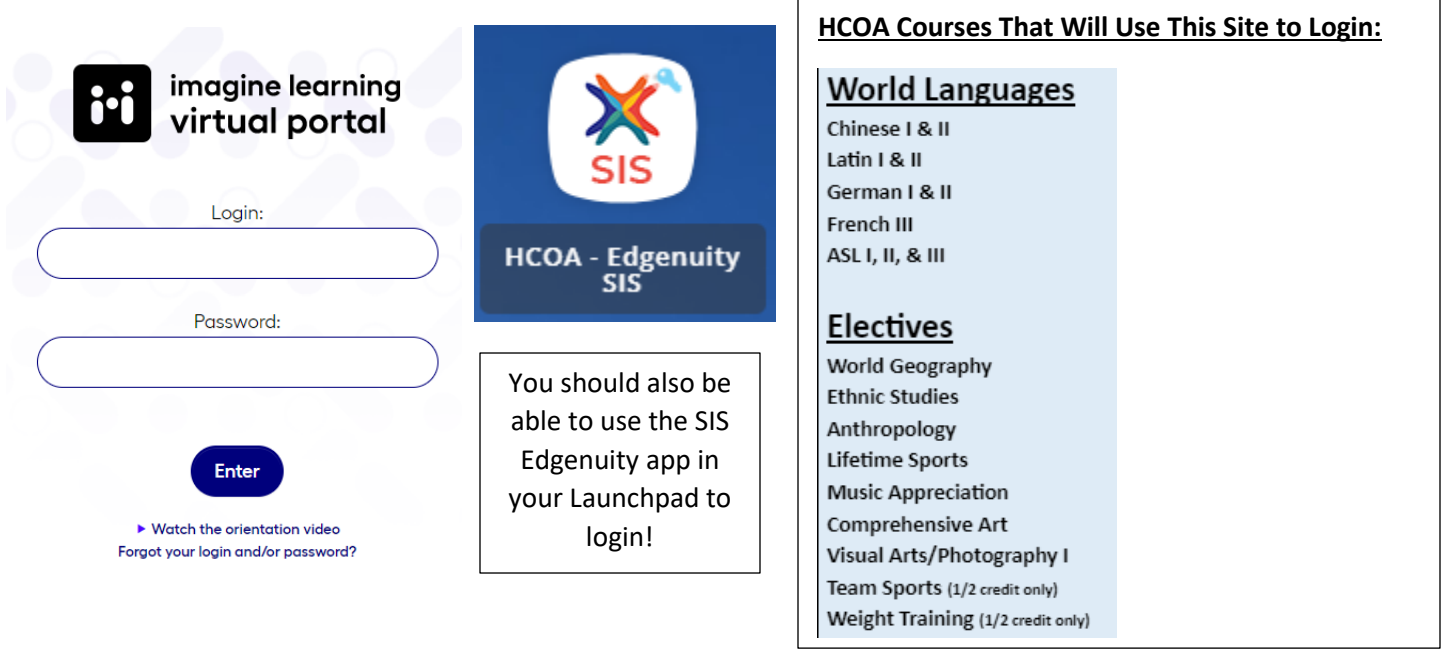